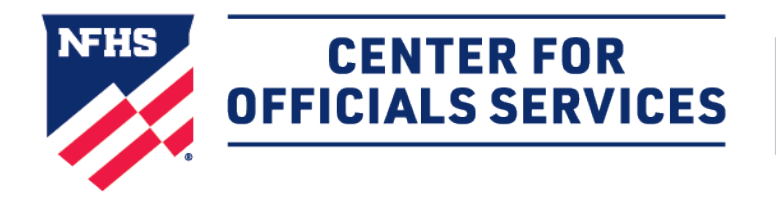

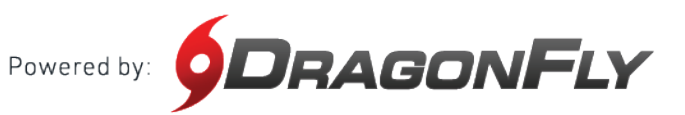

# Welcome to the NFHS Center for Officials Services, powered by DragonFly.

This platform is a one-stop-shop for all things officiating, including registration, assessments, assignments and payments.

#### HERE'S HOW TO SET UP A GAME FEE

**To access Game Fee Policies**, select the Game Schedules feature from the primary navigation menu and click on the gear icon in the upper right corner of the page.

Click the Fee Policy option from the gear icon's dropdown menu.

| NFHS                                                       | Schedules           Schedule         Assign         Pay         Custom ~                                                                                     |                              | Academic Year: 2                       | 2022-2023 🗸 🐼 🗛 Game                                                                                           |
|------------------------------------------------------------|----------------------------------------------------------------------------------------------------|------------------------------|----------------------------------------|----------------------------------------------------------------------------------------------------|
| CENTER FOR<br>OFFICIALS SERVICES                           | Image: Sport     Image: Actions     Auto Assign     Image: Actions       Baseball     X     V     All Levels       Filters     Image: Actions     All Levels | Offici                       | ciating Status<br>Officiating Statuses | <ul> <li>Fee Policies</li> <li>Officiating Limits</li> <li>Officiating Links</li> <li>Only My Games</li> </ul> |
| NFHS Hub                                                   | Type to search or filter games Date A Host                                                                                                    | Facility Home                | Away Name                              | Sport                                                                                                    |
| <ul> <li>Directory</li> <li>Organizations &amp;</li> </ul> | AHSAA   Alabama Schoo                                                                                                    | AL Test School 1             | AL Test Sch                            | 100l 2 vs AL Test School 1 Varsity Baseba                                                                      |
| People                                                     | 🗌 🛱 Sun Dec 25 5:00 PM 🛛 Blazers High School                                                                                                    | Blazers High School 🛛 🌾      | DragonFly                              | High School vs Blazers High School Varsity Baseba                                                              |
| ≥ DragonFly Hub                                            | 📄 🛗 Fri Dec 30 7:00 PM 🛛 DragonFly High School                                                                                                    | DragonFly High School 🧕 🧕    | AL Test Sch                            | nool 1 vs DragonFly High School Varsity Baseba                                                                 |
| Vault                                                      | 📄 🛗 Sat Dec 31 5:00 PM 🛛 DragonFly High School                                                                                                    | DragonFly High School 🧕 🧕    | AL Test Sch                            | 1 vs DragonFly High School Varsity Baseba                                                                      |
| Organization Funds                                         | 📄 🛗 Mon Jan 2 4:00 PM 🛛 Columbia High School                                                                                                    | Columbia High School 🧼 🌾     | Lee High S                             | chool vs Columbia High School Varsity Baseba                                                                   |
| 🚯 My Money                                                 | 🗌 🛗 Wed Feb 1 7:00 PM 🛛 Chelsea Middle School                                                                                                    | Chelsea High School 📀        | Columbian<br>School                    | a Middle School vs Chelsea Middle Middle School                                                                |
| Lalendar                                                   | 🔲 💾 Wed Feb 1 7:00 PM 🛛 Chelsea Middle School                                                                                                    | Chelsea High School 💦 💽      | Columbian<br>School                    | a Middle School vs Chelsea Middle Middle School                                                                |
| 📖 Game Schedules                                           | 🔲 🛗 Thu Feb 2 4:00 PM 🛛 McIntosh High School (Al                                                                                                    | .) McIntosh High School (AL) | Chickasaw<br>School (AL                | High School vs McIntosh High<br>) Varsity Baseba                                                               |
| Assignments                                                | 📄 🛗 Sat Feb 4 9:00 AM 🛛 Oxford High School                                                                                                    | Oxford High School           | W Winterboro                           | High School vs Oxford High School JV Baseball                                                                  |
| 🔳 Cards & Events                                           | 📄 💾 Sat Feb 4 9:00 AM 🛛 Oxford High School                                                                                                    | Oxford High School           | Walter Well<br>Wellow School           | born High School vs Munford High Varsity Baseba                                                                |
| Reporting                                                  | 📄 🛗 Sat Feb 4 10:10 AM 🛛 Oxford High School                                                                                                    | Oxford High School           | Pell City Hi                           | gh School vs Oxford High School Varsity Baseba                                                                 |
| Search                                                     | 📄 🛗 Sat Feb 4 10:10 AM 🛛 Oxford High School                                                                                                    | Oxford High School           | Walter Well<br>Wellown High Schoo      | born High School vs Winterboro Varsity Baseba<br>l                                                             |
| MEGAN ALEXANDER<br>DF# 23-3599-1007                        | 🗌 🛱 Sat Feb 4 11:20 AM Oxford High School                                                                                                    | Oxford High School           | Munford Hi                             | igh School vs Oxford High School Varsity Baseba                                                                |
|                                                            | C 🛱 Sat Feb 4 11:20 AM Oxford High School                                                                                                    | Oxford High School           | Pell City Hi                           | nh School vs Ωxford Hinh School Varsitv Raseh:                                                                 |

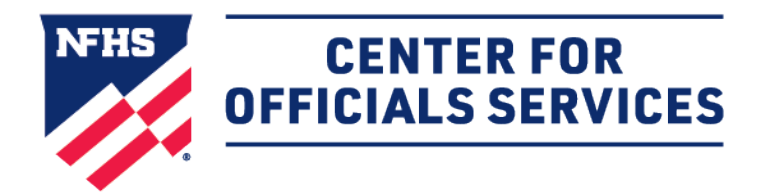

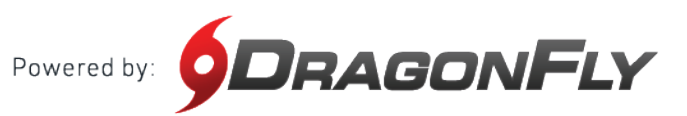

#### HOW TO SET UP A GAME FEE CONT'D

**To create a new fee policy**, use the link in the Fee Policies modal or click the 'Add Game Fee Policy' button at the bottom of the menu.

**To duplicate an existing fee policy**, click the **C** icon to the right of the Game Fee name. Rename the copy and make changes as needed.

| NFHS                                         | Game Schedules                                             | Custom V         | Academic Year: 2022-2023 | ∽ 🐯 Add Game                  | ×<br>Game Details | Officials and Workers | Documents | Key People    |
|----------------------------------------------|------------------------------------------------------------|------------------|--------------------------|-------------------------------|-------------------|-----------------------|-----------|---------------|
| CENTER<br>OFFICIALS S                        | Fee Policies                                               |                  |                          |                               |                   |                       | ×         | (             |
| <b>ØD</b> RAGO                               | Game Fee Travel Fee                                        | e                |                          |                               |                   |                       |           | s High School |
| 🏠 Today                                      | AHSAA - Baseball - Regular Season<br>Active<br>Default     | 6                |                          | Select or <u>create a new</u> | policy            |                       |           |               |
| NFHS Hut                                     | AHSAA - Football - Playoffs     Active                     | ъ                |                          |                               | $\sim$            |                       |           |               |
| Organizat     People                         | AHSAA - Football - Regular Season<br>Active<br>Default     | ъ                |                          |                               |                   |                       |           | ×             |
| New Peor                                     | AHSAA - Indoor Track - Regular Season<br>Active<br>Default | °G               |                          |                               |                   |                       |           | <u> </u>      |
| <ul><li>▶ DragonFt</li><li>▶ Vault</li></ul> | AHSAA - Outdoor Track - Regular Sea<br>Active<br>Default   | Ġ                |                          |                               |                   |                       |           | ×             |
| ) Organizat                                  | AHSAA - Rugby - Regular Season<br>Active<br>Default        | G                |                          |                               |                   |                       |           | ~             |
| G My Money—                                  | AHSAA - Soccer - Playoffs<br>Active<br>Default             | G                |                          |                               |                   |                       |           | 1             |
| Game Sch                                     | Antive<br>Default                                          | G                |                          |                               |                   |                       |           | Enter Scores  |
| Cards & E                                    | AHSAN Cottball - Regular Season<br>Active<br>Default       | 6                |                          |                               |                   |                       |           | ore           |
| Reporting                                    | AHSAA - Volleyball - Regular Season                        |                  |                          |                               |                   |                       |           |               |
| Search                                       | + Add Game Fee Policy                                      | ebau - neg X - V |                          |                               |                   |                       |           | tore          |
| MEGAN ALEXA                                  | NDER<br>007                                                | 1B - Uni         | assigned \$0.00          | \$U.00 \$0.00 \$              |                   |                       |           |               |
| 0                                            | rsity Baseball AHSAA - Base                                | eball - Reg X    | Unassigned \$0.00        | \$0.00 \$0.00 \$              |                   |                       |           |               |

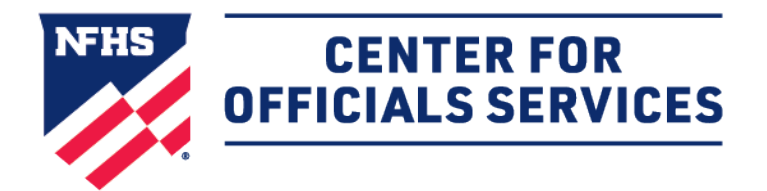

Powered by: **DRAGONFLY** 

# HOW TO SET UP A GAME FEE CONT'D

Next, **complete the required Fee Policy fields** including what Organization, Sports, Contest Types, Name, and Competition Levels the fee is for.

Select the checkbox by each setting that is applicable.

| Fee Policies                                              |     |                                                               |                           |                                        | ×                            |
|-----------------------------------------------------------|-----|---------------------------------------------------------------|---------------------------|----------------------------------------|------------------------------|
| Game Fee Travel                                           | Fee | Organization *                                                |                           | Sports *                               |                              |
| NCHSAA Baseball Regular Season Fl<br>Active<br>Default    | G   | Select item                                                   | ~                         | Select sports                          | ~                            |
| ACBUA - Baseball Flat Rate<br>Active<br>Default           | G   |                                                               | ~                         | Enter policy name                      |                              |
| NCHSAA Basketball - Regular Season<br>Inactive            | G   | ✓ Is Active (i)                                               | 🗌 Is Default              | □ Pay single fee for linked<br>games ③ | Has primary fee 🕕            |
| NCHSAA Basketball - Playoffs<br>Active<br>Default         | G   | <ul> <li>Fees vary by crew size ()</li> <li>Levels</li> </ul> | Fees vary by game count 3 | Fees vary by match type ()             | Fees vary by playoff round ③ |
| NCHSAA Football<br>Active<br>Default                      | G   | Select items                                                  | ~                         |                                        |                              |
| NCHSAA - Football - Varsity Playoffs<br>Active<br>Default | G   | Positions                                                     |                           |                                        |                              |
| CHSAA Lacrosse<br>Active<br>Default                       | G   | Add position                                                  |                           |                                        | ~                            |
| NCHSAA Lacrosse New Default     Active                    | G   |                                                               |                           |                                        |                              |
| NCHSAA - Soccer - Regular Season<br>Active<br>Default     | G   |                                                               |                           |                                        |                              |
| NCHSAA - Volleyball - Regular Season                      |     |                                                               |                           |                                        |                              |
| + Add Game Fee Policy                                     |     |                                                               |                           |                                        | Save Policy                  |

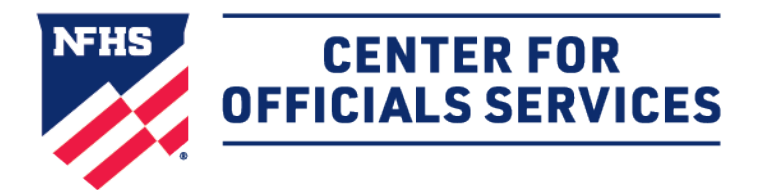

Powered by: **ORAGONFLY** 

#### HOW TO SET UP A GAME FEE CONT'D

To add the officiating positions and default fees, use the dropdown menu to select a position and enter the fee amount in each corresonding field depending on the number of games officiated.

Use the  $\bigcirc$  icon to add positions and the  $\times$  icon to remove a position.

Double check that the position listed under Fee Policy Positions match the actual game assignments to ensure correct payment. (For example, AR1 and AR2 are different positions than Assistant Referee 1 and Assistant Referee 2 in DragonFly and might result in payment discrepancy if mismatched.)

Click 'Save Policy' once you've added all positions and fees. The policy will now appear in the Fee Policy list which can be managed or reordered by anyone in your organization who has permissions.

| Pos | itions             |            |         |               |               |             | 1    |
|-----|--------------------|------------|---------|---------------|---------------|-------------|------|
|     |                    | 1 Game     | 3+ Gan  | ies           | 5+ Games      |             |      |
|     | Position           | All Levels | All Lev | els           | All Levels    |             | н    |
| ×   | Referee            | \$ 60.00   | \$ 4    | 0.00          | \$ 30.00      |             | Jh S |
| ×   | Linesman           | \$ 0.00    | \$ 0    | .00           | \$ 0.00       |             | Ш    |
| 0   |                    |            | ^       |               |               |             |      |
|     | Umpire             |            |         |               |               |             |      |
|     | Line Judge         |            |         | Reset Changes | Delete Policy | Save Policy | - 18 |
|     | Back Judge         |            |         | Reset onanges | Deteteroticy  | Saveroney   | - 18 |
| -   | ECO                |            |         |               |               |             | - 1  |
|     | TCO                |            |         |               |               |             |      |
|     | Electronic Clock O | perator    |         |               |               |             |      |

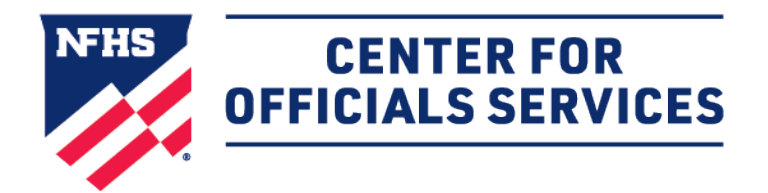

Powered by: **DRAGONFLY** 

# HOW TO SET UP A GAME FEE CONT'D

**To edit an existing fee policy**, select the fee policy that you'd like to edit from the left side menu. Click 'Save Policy' when you're finished.

| Game Schedules                                                                     |                                                   |                                                          |                               |  |  |  |  |
|------------------------------------------------------------------------------------|---------------------------------------------------|----------------------------------------------------------|-------------------------------|--|--|--|--|
| Administrative Login Schedule Pay Custom V                                         |                                                   |                                                          |                               |  |  |  |  |
| Fee Policies                                                                       |                                                   |                                                          | × <sup>25</sup> <u>50</u> 100 |  |  |  |  |
| timeree neutros                                                                    | Organization *                                    | Sports *                                                 |                               |  |  |  |  |
| Organizat     AHSAA - Baseball - Regular Season     Active     Active     Default  | AHSAA   Alabama High School Athletics Association | ✓ Baseball                                               | × ×<br>Status Off             |  |  |  |  |
| New Peop                                                                           | Contest Types *                                   | Name *                                                   | Ste                           |  |  |  |  |
| AHSAA - Basketball - Regular Season<br>Active<br>DragonFt Default                  | All   ×                                           | AHSAA - Baseball - Regular Season                        | Canceled                      |  |  |  |  |
| Vault AHSAA - Football - Playoffs<br>Active Default                                | ☑ Is Active ①                                     | Pay single fee for linked O Has primary fe               | Canceled                      |  |  |  |  |
| Organizat     AHSAA - Football - Regular Season     Active     Default     Default | Fees vary by crew size      Fees vary by ga       | me count 💿 🦳 Fees vary by match type 🕥 📄 Fees vary by pl | layoff round ()               |  |  |  |  |
| Calendar 2023-24 AHSAA Football - Regular Seas C                                   | Varsity   × Other Levels   ×                      | <b>`</b>                                                 | Team Pending                  |  |  |  |  |
| · Game Sch                                                                         | Positions                                         |                                                          | Team Pending                  |  |  |  |  |
| In Cards & E                                                                       | Position Varsity                                  | Other Levels                                             |                               |  |  |  |  |
|                                                                                    | × Plate \$ 78.00                                  | \$ 50.00                                                 | Team Pending                  |  |  |  |  |
|                                                                                    | × 1B \$ 50.00                                     | \$ 25.00                                                 | Team Pending                  |  |  |  |  |
| TRAPP TUB                                                                          | × 3B \$ 50.00                                     | \$ 25.00                                                 | Team Pending                  |  |  |  |  |
| DF# 23-5394                                                                        | × 2B \$ 50.00                                     | \$ 25.00                                                 | Date Pending                  |  |  |  |  |
|                                                                                    |                                                   |                                                          | Date Pending                  |  |  |  |  |
| + Add Game Fee Policy                                                              |                                                   | Delete Policy                                            | Save Policy Team Pending      |  |  |  |  |
| TBD AL Test Sch                                                                    | ool 2 AL Test School 2 TBD                        | Test Coach Delete 6     Varsity Baseball                 | Tournament Team Pending       |  |  |  |  |
| Cory High                                                                          | chool Cory High School                            | Johnson High School vs Cory High School Varsity Baseball | Game Canceled                 |  |  |  |  |